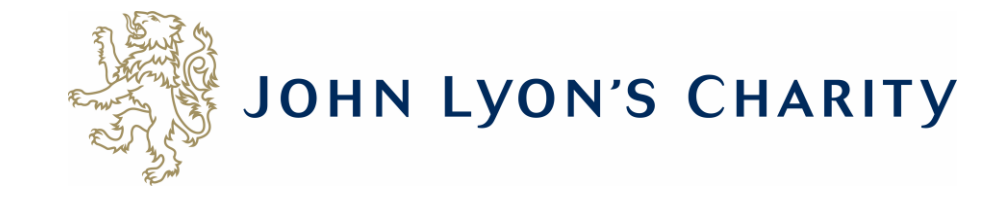

# How to upload signed contracts to the Grants Portal

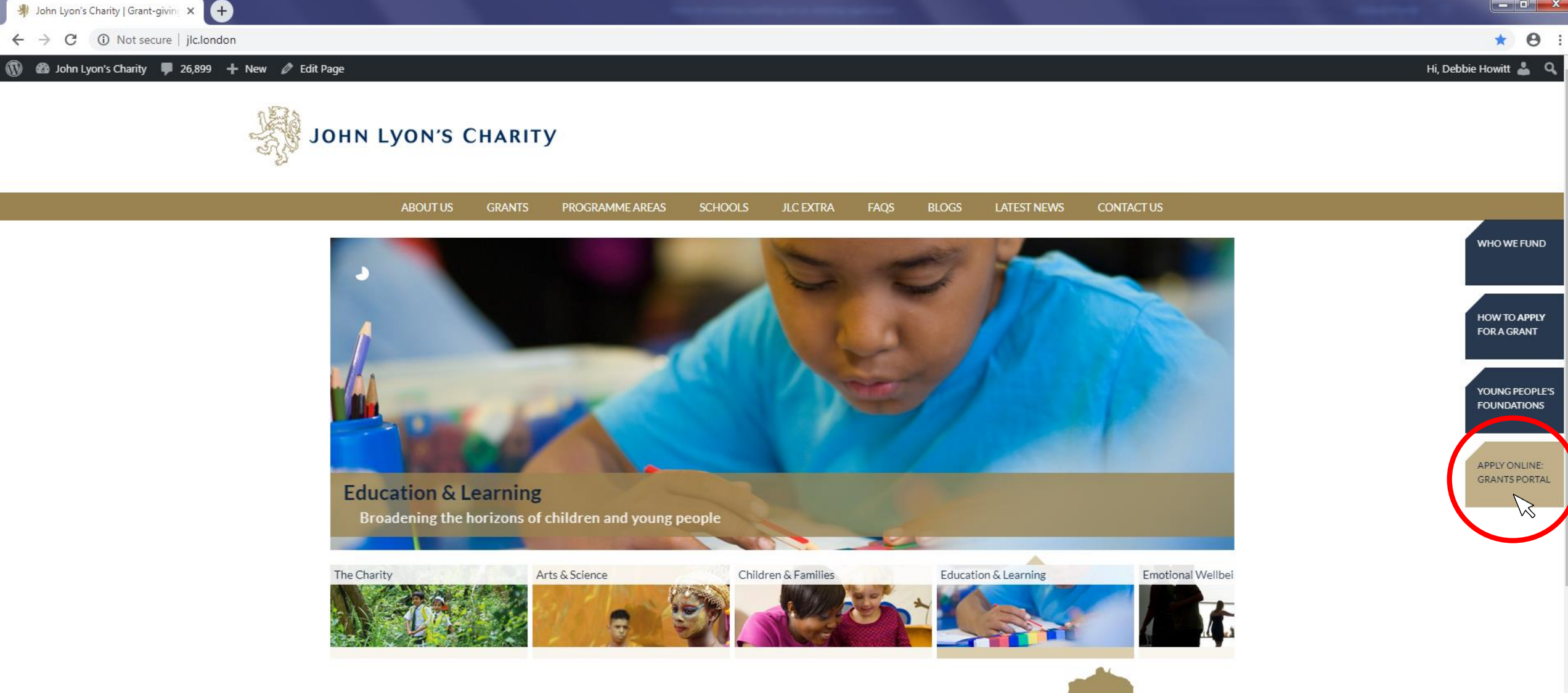

We give grants to benefit children and young people up to the age of 25 who live in nine boroughs in North and West London. Since 1991, the Charity has distributed over £100 million to a range of organisations that seek to promote the life-chances of children and young people through education

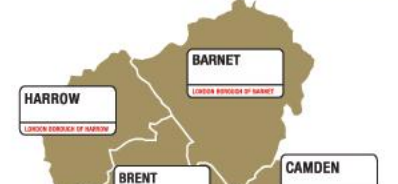

Go to the Grants Portal via our homepage: www.jlc.london

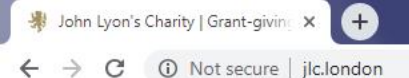

🚯 🚳 John Lyon's Charity 📮 26,899 🕂 New 🖉 Edit Page

# \* 0 :

Hi, Debbie Howitt 👗 🔍

# John Lyon's Charity

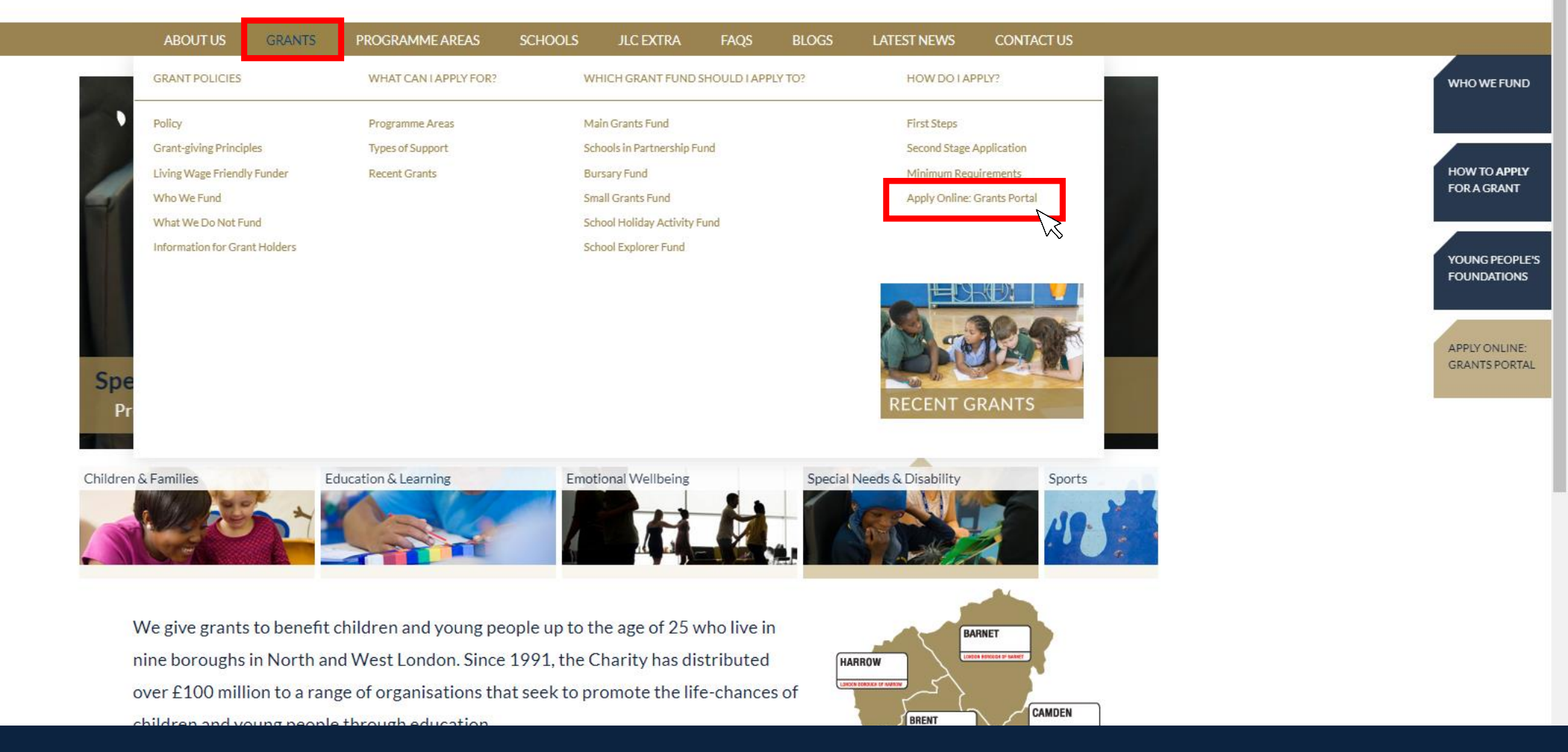

Alternatively, go to 'Grants' on the main menu and then click 'Apply Online: Grants Portal'

× https://www.grantrequest.co.uk/Login.aspx?ReturnUrl=%2faccountmanager.aspx%3fSA%3dAM%26sid%3d103&SA=AM&sid=103

(<del>+</del>)

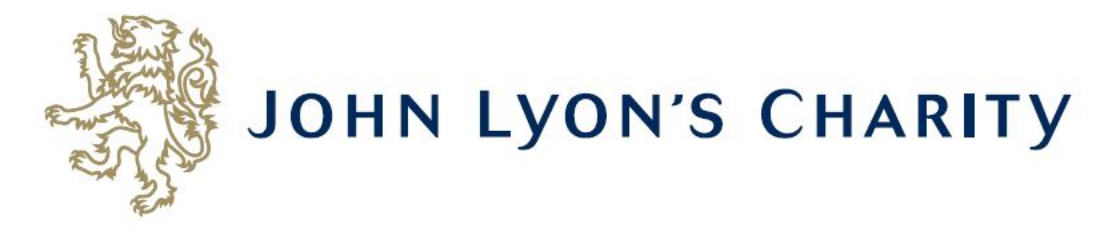

# Please Sign In

If you already have a John Lyon's Charity account, please sign in with your email address and password.

If you do not have an account, please click the 'New Applicant' link to create one.

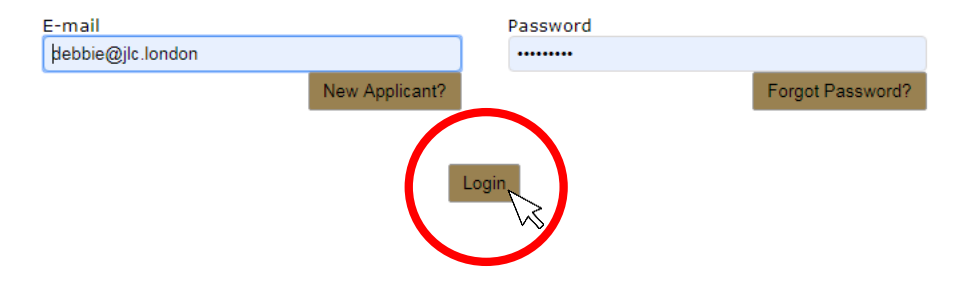

Enter the e-mail address and password that you used when creating your account. Click 'Login'.

Exit

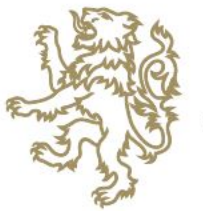

# JOHN LYON'S CHARITY

Account: debbie@ile.iondon \ Change E-mail/Password Last Log in: 4/4/2019 3:54 PM GVT01:00 Applications Requirements Welcome to your givest portationepage.

This page can be used to start a new application, view any 'In Progress' or 'Submitted' applications.

To find out more about the application process for each grant fund, visit our website. Please note that all information provided will be subject to our Privacy Policy.

# Requirements

Requirements refer to any tasks you need to complete to progress your grant further. Primarily this will relate to your reporting. To view any outstanding requirements please click on the Requirement tab above, if this tab is not yet visible it means you currently do not have any requirements linked to your applications.

# **Tips and guidance**

You can save your progress on your application at any time, and return to it later. You will be emailed a copy of your application each time it is saved.

<u>Please note</u>: The application form will time out after 45 minutes if left idle (you are not working on it), or after 60 minutes on one page. If your application times out and you have not saved your progress, any data will be lost. You will receive a reminder to save your work before it times out, however we recommend saving every 30 minutes anyway.

On submitting your application, you will receive an email to confirm that it has been received by John Lyon's Charity. If you have any difficulties, please get in touch.

When completing the application form, we strongly recommend you answer every question. Please take the time to check your application carefully, especially the grammar and spelling of your/your organisation's contact details to avoid any delays in processing your application.

# Navigation

You can move forwards and backwards through your application by clicking on any of the section headings at the top of the page. Do not use the back button on your browser as this could lead to you losing your work.

# Start a new application

To begin a new application, click on the name of the grant fund you wish to apply to below:

- Stage 1 Proposal (Small Grants / Main Grants / Schools in Partnership)
- School Holiday Activity Fund (SHAF)
- School Explorer Fund

# This is your homepage. Click on the 'Requirements' tab.

# 'Requirements' are any tasks you need to complete for your application.

If you are unable to see the 'Requirements' button, try using Google Chrome: <u>https://www.google.com/intl/en\_uk/chrome/</u>

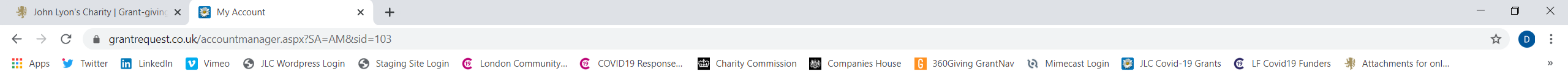

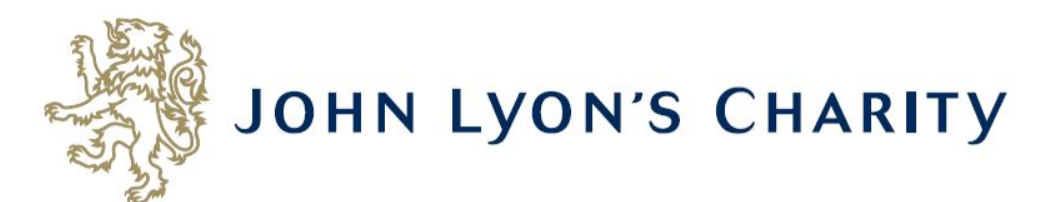

Account: debbie@jlc.london | Change E-mail/Password Last Log in: 13/08/2020 12:07 GMT01:00

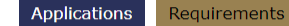

# Requirements

'Requirements' refer to tasks you need to complete in order to progress to the next stage of funding and/or complete your grant with the Charity, such as reporting.

Below you will find a list of requirements for your live applications. To continue writing a report select the 'In Progress Requirements' in the drop down box below.

If you have any questions, please contact us.

|                     |                                        |                   |        |            |            | Show New Require | ements     |
|---------------------|----------------------------------------|-------------------|--------|------------|------------|------------------|------------|
| Form Name           | Project Title                          | Туре              | ID     | Due        | Updated    | My Role          | Action     |
| Grant Contract      | Junior Youth Club (EXEMPLAR)           | Signed Contract   | 216563 | 14/12/2021 | 09/09/2020 | Owner            | 🔐 💷        |
| Branding Contract   | Junior Youth Club (EXEMPLAR)           | Branding Contract | 216562 | 14/12/2021 | 09/09/2020 | Owner            | <b>*</b> 📼 |
| LCRF Reporting Form | COVID-19: LCR Wave 1 - Emergency Items | Final Report      | 208276 | 01/10/2020 | 03/07/2020 | Owner            | <b>*</b>   |

Exit

Use the right-hand side menu to see your 'New Requirements'. 'New Requirements' are tasks you have not worked on yet. Once you have started, it will become an 'In Progress Requirement'.

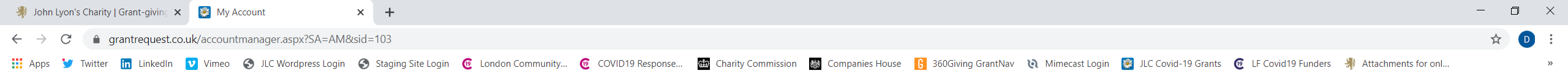

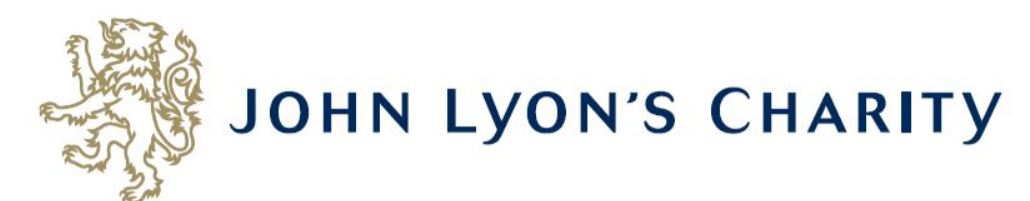

Account: debbie@jlc.london | Change E-mail/Password Last Log in: 13/08/2020 12:07 GMT01:00

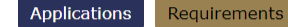

# Requirements

'Requirements' refer to tasks you need to complete in order to progress to the next stage of funding and/or complete your grant with the Charity, such as reporting.

Below you will find a list of requirements for your live applications. To continue writing a report select the 'In Progress Requirements' in the drop down box below.

If you have any questions, please contact us.

|                     |                                        |                   |        |            |            | Show    | New Requirements         |
|---------------------|----------------------------------------|-------------------|--------|------------|------------|---------|--------------------------|
| Form Name           | Project Title                          | Туре              | ID     | Due        | Updated    | 4y Role | New Requirements         |
| Grant Contract      | Junior Youth Club (EXEMPLAR)           | Signed Contract   | 216563 | 14/12/2021 | 09/09/2020 | wner    | In Progress Requirements |
| Branding Contract   | Junior Youth Club (EXEMPLAR)           | Branding Contract | 216562 | 14/12/2021 | 09/09/2020 | wner    | Submitted Requirements   |
| LCRF Reporting Form | COVID-19: LCR Wave 1 - Emergency Items | Final Report      | 208276 | 01/10/2020 | 03/07/2020 | Owner   | <u>≅</u> + ⊊             |

If you have clicked on the requirement before, it will become an 'In Progress Requirement'. You can view your 'In Progress Requirements' by using the menu on the right-hand side of the page.

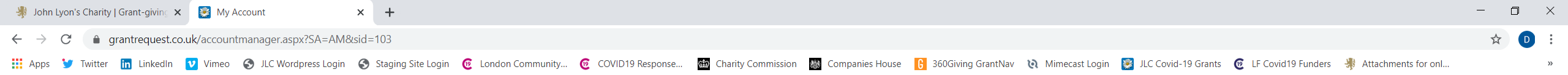

Exit

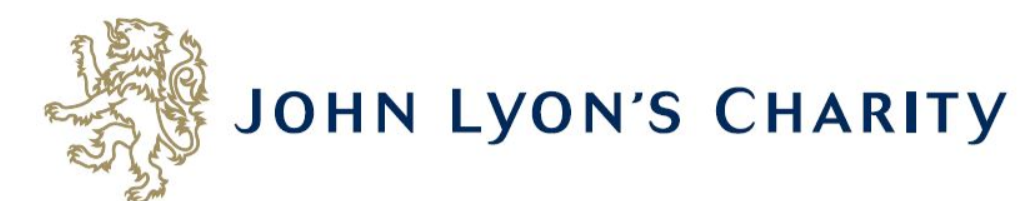

Account: debbie@jlc.london | Change E-mail/Password Last Log in: 13/08/2020 12:07 GMT01:00

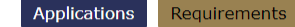

# Requirements

'Requirements' refer to tasks you need to complete in order to progress to the next stage of funding and/or complete your grant with the Charity, such as reporting.

Below you will find a list of requirements for your live applications. To continue writing a report select the 'In Progress Requirements' in the drop down box below.

If you have any questions, please contact us.

|                     |                                        |                   |        |            |            | Show New R | equirements 🗸       |
|---------------------|----------------------------------------|-------------------|--------|------------|------------|------------|---------------------|
| Form Name           | Project Title                          | Туре              | ID     | Due        | Updated    | My Role    | Action              |
| Grant Contract      | Junior Youth Club (EXEMPLAR)           | Signed Contract   | 216563 | 14/12/2021 | 09/09/2020 | Owner      | <b>2</b> 7 🖵        |
| Branding Contra     | nior Youth Club (EXEMPLAR)             | Branding Contract | 216562 | 14/12/2021 | 09/09/2020 | Owner      | <b>*</b> * 💷        |
| LCRF Reporting Form | COVID-19: LCR Wave 1 - Emergency Items | Final Report      | 208276 | 01/10/2020 | 03/07/2020 | Owner      | <b>≜</b> ‡ <b>⊑</b> |

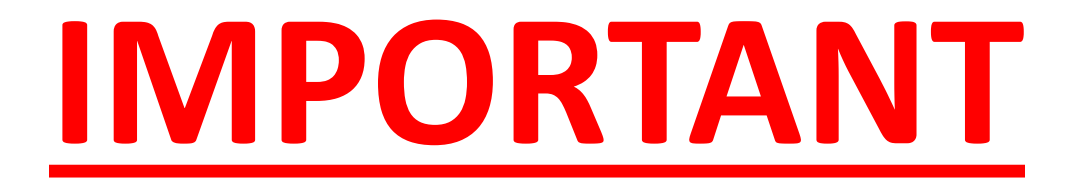

Before submitting a contract, please ensure you have checked the following:

- You have saved the Branding Contract and Grant Contract as <u>two separate PDF</u> <u>documents</u>. Please ensure you scan <u>both sides</u> of the contract.
- The contracts have been saved as a PDF documents.
- The trustee that has signed your Grant Contract is <u>registered on the Charity</u> <u>Commission</u>. The name on the contract should match exactly with the trustee's name, as it is written on the Charity Commission website.
- Bank details on your Grant Contract <u>must match the bank details on your Bank</u> <u>Statement</u>

Please note: Both the Branding Contract and Signed Contract must be signed correctly and submitted, before we are able to process your grant payment.

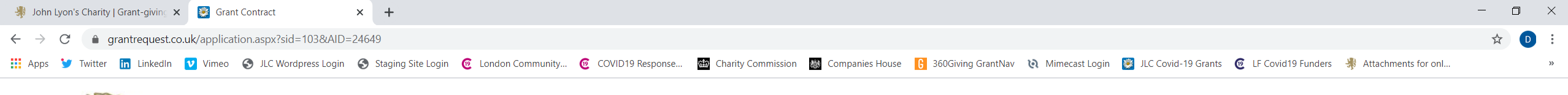

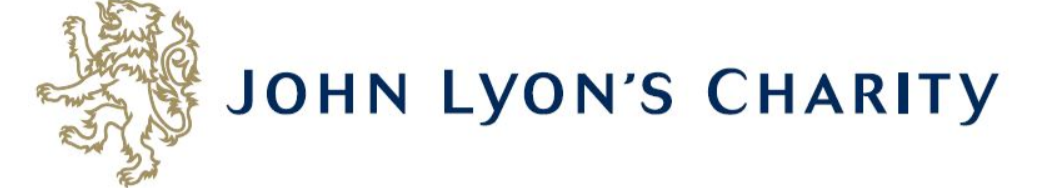

Grant Contract Review My Requirement

Grant Contract

Printer Friendly Version | E-mail Draft

Exit

\* Required before final submission

Grant Contract

Please remember the Grant Contract should be signed as below. This should be a hand signature and not typed. We are unable to accept documents which have not been signed with the correct authority and this may delay your grant payment:

• Registered charities - this must be signed by the Chair or another member of the Board of Trustees. Please ensure the person signing the contract is listed on the Charity Commission as a current Trustee.

Schools – this must be signed by the Chair of Governors and Headteacher.

Local authorities – this must be signed by the relevant Director.

By signing the Contract you are agreeing to the terms and conditions contained in it. Please read this Contract carefully. There may be specific conditions to be met by you before the grant can be released.

# Signed Contract

1. Complete the Grant Contract and save it on your computer as a PDF file.

2. Upload the completed Grant Contract by choosing the file and then **click 'upload'** below.

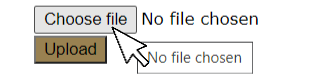

Save & Finish Later Review & Submit

Once your contract is ready to be submitted, click 'Choose file'.

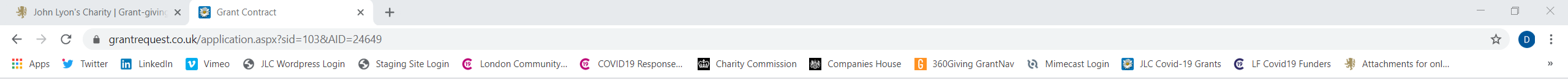

| JUNN LYUNS                                                                                                    | 💿 Open                                                           |                                     |                                  |                         |                | ×                   |                                         |
|----------------------------------------------------------------------------------------------------|------------------------------------------------------------------|-------------------------------------|----------------------------------|-------------------------|----------------|---------------------|-----------------------------------------|
|                                                                                                    | ← → ∽ ↑ 📕 > Tr                                                   | nis PC > Documents > Applications   |                                  |                         | ٽ ~            | Search Applications |                                         |
| 'serm                                                                                                    | Organise   New folde                                             | er                                  |                                  |                         |                | := • 🔟 🕜            |                                         |
| Grant Contract Review My Requirement                                                                                                    | 🖈 Quick access                                                   | Name                                | Date modified<br>1/09/2020 16:36 | Type<br>Adobe Acrobat D | Size<br>248 KB |                     |                                         |
| * Required before final submission                                                                                                    | This PC                                                          | 순 Grant Contract - Signed Sept 20   | 2/09/2020 10:13                  | Adobe Acrobat D         | 925 KB         |                     | Printer Friendly Version   E-mail Draft |
| Grant Contract                                                                                                    | SD Objects      Desktop      Documents      Downloads      Music |                                     |                                  |                         |                |                     |                                         |
| Please remember the Grant Contract should be signed as below. This shoul<br>• Registered charities - this must be signed by the Chair or another me<br>• Schools - this must be signed by the Chair of Governors and Headtea<br>• Local authorities - this must be signed by the relevant Director.<br>By signing the Contract you are agreeing to the terms and conditions conta | Pictures<br>Wideos<br>OS (C:)                                    |                                     |                                  |                         |                |                     | your grant payment:                     |
| * Signed Contract                                                                                                    |                                                                  |                                     |                                  |                         |                |                     |                                         |
| 1. Complete the Grant Contract and save it on your computer as a PDF file                                                                                                    |                                                                  |                                     |                                  |                         |                |                     |                                         |
| 2. Upload the completed Grant Contract by choosing the file and then <b>click</b><br>Choose file No file chosen<br>Upload                                                                                                    | File nar                                                         | me: Grant Contract - Signed Sept 20 |                                  |                         | 2.             | All Files           |                                         |
|                                                                                                    |                                                                  |                                     |                                  |                         |                | Open Cancel         |                                         |
|                                                                                                    |                                                                  | Save & Finis                        | sh Later Review & Su             | ubmit                   |                |                     |                                         |

Navigate to where your contract is saved.

Click on the name of the contract you need to upload and then click 'Open'.

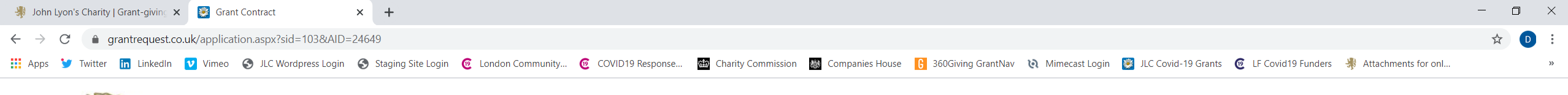

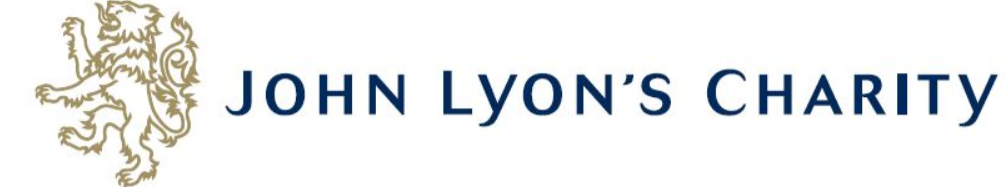

Grant Contract Review My Requirement

Grant Contract

Printer Friendly Version | E-mail Draft

Exit

\* Required before final submission

Grant Contract

Please remember the Grant Contract should be signed as below. This should be a hand signature and not typed. We are unable to accept documents which have not been signed with the correct authority and this may delay your grant payment:

• Registered charities - this must be signed by the Chair or another member of the Board of Trustees. Please ensure the person signing the contract is listed on the Charity Commission as a current Trustee.

• Schools - this must be signed by the Chair of Governors and Headteacher.

Local authorities – this must be signed by the relevant Director.

By signing the Contract you are agreeing to the terms and conditions contained in it. Please read this Contract carefully. There may be specific conditions to be met by you before the grant can be released.

# \* Signed Contract

1. Complete the Grant Contract and save it on your computer as a PDF file.

2. Upload the completed Grant Contract by choosing the file and then click 'upload' below.

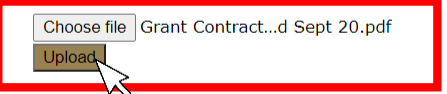

Save & Finish Later Review & Submit

You will see the name of your saved contract appear. Click 'Upload'.

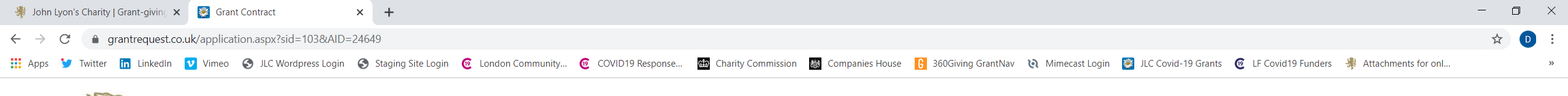

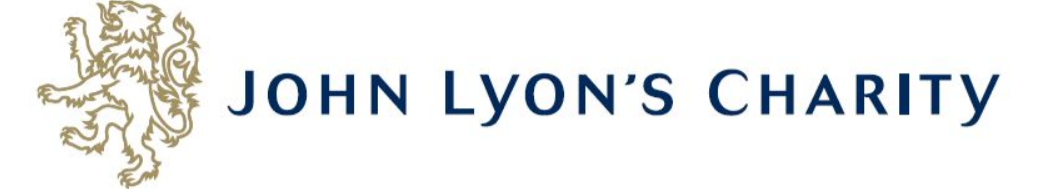

Grant Contract Review My Requirement

Grant Contract

Printer Friendly Version | E-mail Draft

Exit

Required before final submission

Grant Contract

Please remember the Grant Contract should be signed as below. This should be a hand signature and not typed. We are unable to accept documents which have not been signed with the correct authority and this may delay your grant payment:

• Registered charities - this must be signed by the Chair or another member of the Board of Trustees. Please ensure the person signing the contract is listed on the Charity Commission as a current Trustee.

• Schools - this must be signed by the Chair of Governors and Headteacher.

Local authorities – this must be signed by the relevant Director.

By signing the Contract you are agreeing to the terms and conditions contained in it. Please read this Contract carefully. There may be specific conditions to be met by you before the grant can be released.

# \* Signed Contract

1. Complete the Grant Contract and save it on your computer as a PDF file.

2. Upload the completed Grant Contract by choosing the file and then **click 'upload'** below.

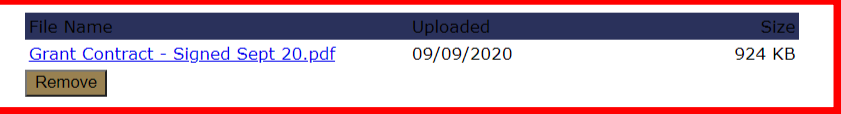

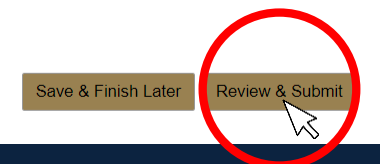

Once your contract has been successfully uploaded, it will look like this. Then click 'Review & Submit'.

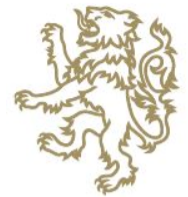

# JOHN LYON'S CHARITY

Grant Contract Review My Requirement

You can review the information you've provided so far and make necessary modifications here. If you're satisfied with the contents of this report, click Submit. If you're not ready to submit your report yet, click Save & Finish Later.

**Grant Contract** 

Printer Friendly Version | E-mail Draft

Required before final submission

**Grant Contract** 

Please remember the Grant Contract should be signed as below. This should be a hand signature and not typed. We are unable to accept documents which have not been signed with the correct authority and this may delay your grant payment:

• Registered charities - this must be signed by the Chair or another member of the Board of Trustees. Please ensure the person signing the contract is listed on the Charity Commission as a current Trustee.

• Schools – this must be signed by the Chair of Governors and Headteacher.

Local authorities – this must be signed by the relevant Director.

By signing the Contract you are agreeing to the terms and conditions contained in it. Please read this Contract carefully. There may be specific conditions to be met by you before the grant can be released.

# \* Signed Contract

1. Complete the Grant Contract and save it on your computer as a PDF file.

2. Upload the completed Grant Contract by choosing the file and then click 'upload' below.

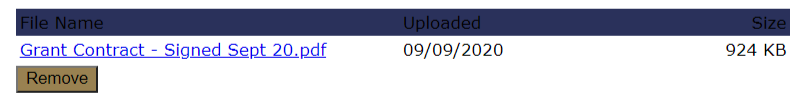

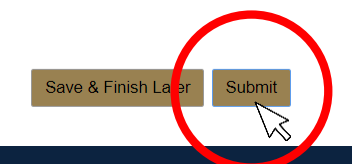

After you have reviewed the upload, click 'Submit'. Your signed contract will be sent to the Finance Team at John Lyon's Charity, who will be in touch if there are any problems with your contract.